# North Carolina Covid-19 Surveillance System

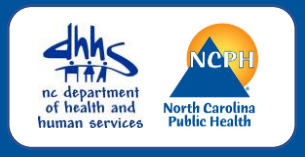

### Logging in to NC COVID

First time user's or returning user's, please follow the instructions listed below for logging into the North Carolina Covid-19 Surveillance System.

We recommend using Firefox or Microsoft Chrome browsers.

# Main Login Screen

#### NC EDSS News

COVIDCOVIDCOVIDFor useful information on all thingsNC COVID, including submittingcases to the state, entering labs,workflows and more, go to the NCCOVIDTraining Materials site.

Please update NCCOVID bookmarks to

https://nccovid.dph.ncdhhs.gov This environment is for tracking COVID-19 data only. Use the standard NC EDSS environment for all other communicable disease purposes. NCCOVID will be unavailable between 2:30AM and approximately 3:30AM every Sunday morning.

### Login Screen

Please be sure you are logging into the correct environment. It should state under on the left-hand side of the main login screen under

### NC EDSS News COVID COVID COVID

We recommend that you bookmark the URL for the North Carolina Covid-19 Surveillance System

https://nccovid.dph.ncdhhs.gov

# **Login Steps**

| LOGIN                                                                                                    | Step One Initial login                                                                                                    |
|----------------------------------------------------------------------------------------------------|----------------------------------------------------------------------------------------------------|
| Username:<br>Password:<br>Application: Main ~<br>Login<br>Reset password                                   | <ul> <li>Enter username you were provided in the Username field</li> <li>Enter the temporary password that you were given in the Password field</li> <li>The Application field remains as "Main"</li> <li>Click the Login button</li> </ul>                                                                                                    |
|                                                                                                    | Sten Two 2-Part Authentication                                                                                                    |
| LOGIN<br>Username: BBoop<br>Passcode:<br>Private<br>Computer: Remember me on this computer<br>Login Cancel | <ul> <li>Enter the 6-digit code in the Passcode Field This passcode will be sent to your email within 30 seconds after you click login above.</li> <li>*If you change your browser, change computers, delete browser history or change your password, you will be required to complete this step</li> <li>Be sure to Check the Private Computer: Remember me on this computer box</li> <li>Then, click the Login button</li> </ul> |

#### NC COVID

# North Carolina Covid-19 Surveillance System

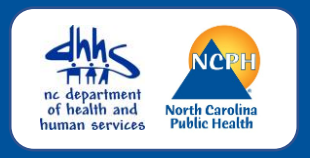

## Login in Steps

| LOGIN             |       |
|-------------------|-------|
| Username:         | ВВоор |
| Current Password: |       |
| New Password:     |       |
| Confirm Password: |       |
|                   | ОК    |
|                   |       |

#### Step 3 Create a New Password

- Enter the Temporary password that you were given in the Current Password field
- Enter a password that you create in the New Password field

Note: Passwords must have at least a minimum of 8 characters and no more than 28 characters, with at least one upper case letter, one lowercase letter, one number, and one special character(#!&\$)

- Enter the new password again in the Confirm Password field
- Click the OK button and the NC COVID Home Screen opens

### NC COVID Home Screen

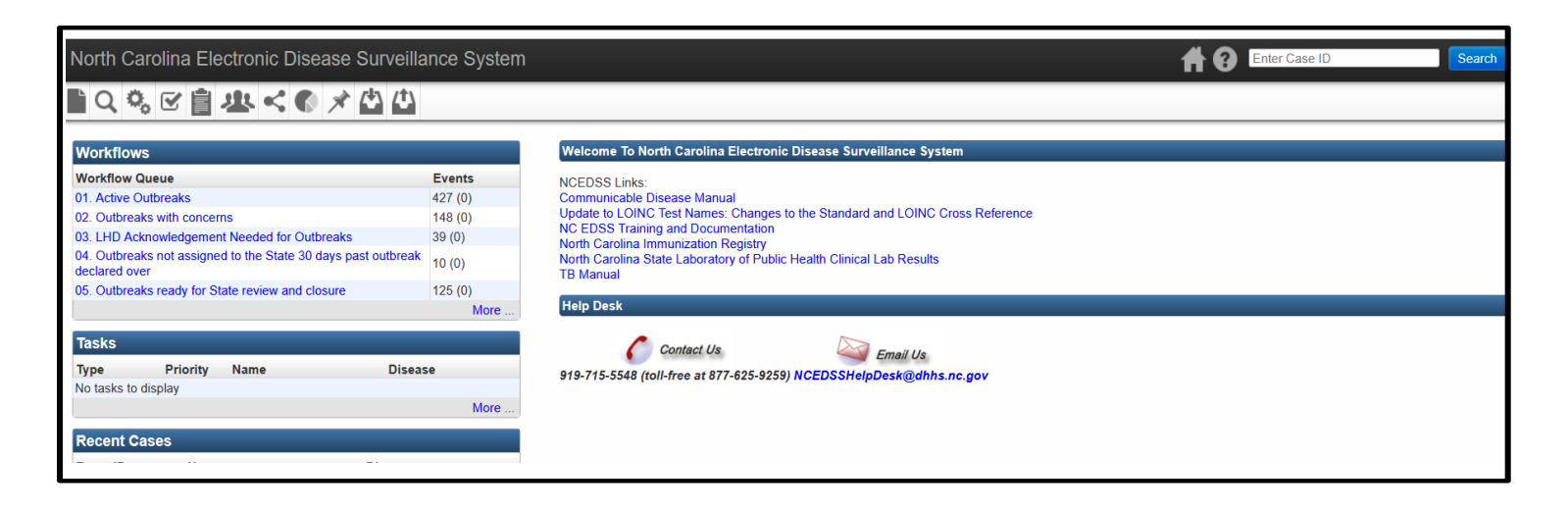